| PDO MAP  |  |
|----------|--|
| Intro    |  |
| ESI File |  |

•

## PDO MAP

× ESI PDO Map

| ligurator                                 |            |             |                   |                 |           |                                 |       |
|-------------------------------------------|------------|-------------|-------------------|-----------------|-----------|---------------------------------|-------|
| etup Main Address                         | Config     |             |                   |                 |           |                                 |       |
| Scan ScanError Download Uple              | oad Sa     | ve L        | oad Compare Net 0 | Topology        | NetInfo   | SlaveInfo ProcessData Slotinfo  |       |
| Scanned List                              | SyncManag  | er          |                   | PDO List        |           |                                 |       |
| Slave Count 3<br>CS #00 [02FFh] MASTER-DC | SM         | Size<br>256 | Type<br>MBoxOut   | Index<br>0x1600 | Size<br>8 | Name<br>1st receive PDO Mapping | SN    |
| #01 [0001h] R88D-KN01H-ECT                | ☑ 1        | 256         | MBoxIn            | 0x1701          | 12        | 258th receive PDO Mapping       | 2     |
| # #02 [000211] 1100D-KN0111-EC1           | 2          | 12          | Outputs           | 0x1702          | 19        | 259th receive PDO Mapping       |       |
|                                           | ☑ 3        | 28          | Inputs            | 0×1703          | 17        | 260th receive PDO Mapping       |       |
|                                           |            |             |                   | 0×1704          | 23        | 261th receive PDO Mapping       |       |
|                                           |            |             |                   | 0×1705          | 19        | 262th receive PDO Mapping       |       |
|                                           |            |             |                   | 0x1A00          | 22        | 1st transmit PDO Mapping        |       |
|                                           | PDO Assign | ment        |                   | PDO Conten      | its (0x17 | 01)                             |       |
|                                           | 🗆 0x16     | 600         |                   | Index           | Size      | Name                            | Туре  |
|                                           | ☑ 0x1      | 701         |                   | 0×6040:00       | 2         | Controlword                     | UINT  |
|                                           | □ 0×17     | 702         |                   | 0x607A:00       | 4         | Target position                 | DINT  |
|                                           | □ 0×17     | /03         |                   | 0×60B8:00       | 2         | Touch probe function            | UINT  |
|                                           | 🗌 0x17     | /04         |                   | 0x60FE:01       | 4         | Physical outputs                | UDINT |
|                                           |            | 704<br>705  |                   | UXBUFE:UI       | 4         | Physical outputs                | UDI   |
|                                           | L Ux1      | 105         |                   |                 |           |                                 |       |

| • SCA | <b>AN</b><br>○        | 'PDO Assignment'<br>ESI <sup>1)</sup> | 가 .               |
|-------|-----------------------|---------------------------------------|-------------------|
| • 'PD | O Contents'           |                                       | 'PDO Assignment'  |
|       | 。<br>'Current Torque' | PDO Map(0x1702)                       | , 'Target Torque' |
| •     | SCAN ∘                | esi<br>ESI                            | , .               |

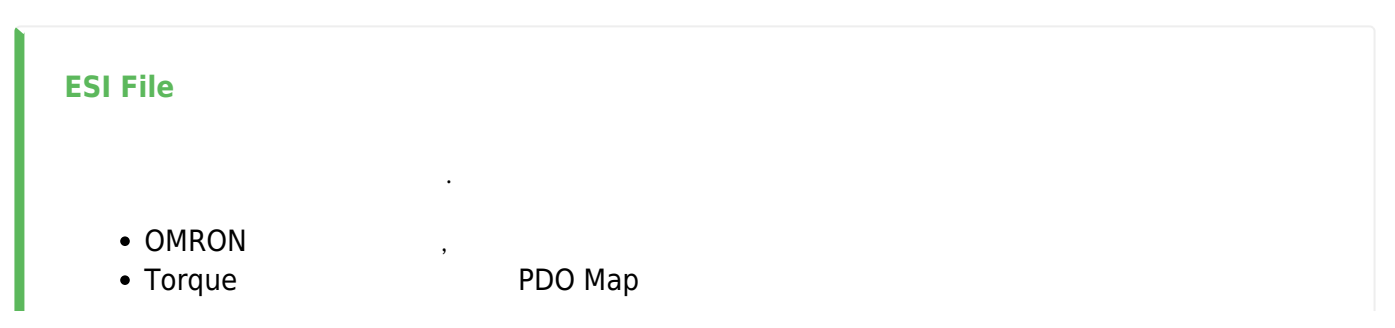

- - http://comizoa.co.kr/info/

• 'SlaveInfo'

ProductCode, RevisionNo

| Configurator               |       |           |      |                    |            |           |                           |      | × |
|----------------------------|-------|-----------|------|--------------------|------------|-----------|---------------------------|------|---|
| Setup Main Address         | Со    | nfig      |      |                    |            |           |                           |      |   |
| Scan ScanError Download Up | bload | Save      | ]    | Load Compare       | Topology   | NetInfo   | SlaveInfo                 |      |   |
| Scanned List               | Syne  | Manager   | ,    |                    | PDO List   |           |                           |      |   |
| Slave Count 3              |       | SM        | Size | Туре               | Index      | Size      | Name                      | SM   | ^ |
| ECS #00 [02FFh] MASTER-DC  |       | 0         | 256  | MBoxOut            | 0×1600     | 8         | 1st receive PDO Mapping   |      |   |
| #01 [0001h] R88D-KN01H-ECT |       | 1         | 256  | MBoxIn             | 0×1701     | 12        | 258th receive PDO Mapping |      |   |
|                            |       | 2         | 19   | Outputs            | 0x1702     | 19        | 259th receive PDO Mapping | 2    |   |
|                            |       | 3         | 28   | Inputs             | 0×1703     | 17        | 260th receive PDO Mapping |      |   |
|                            |       |           |      |                    | 0×1704     | 23        | 261th receive PDO Mapping |      |   |
|                            |       |           |      |                    | 0×1705     | 19        | 262th receive PDO Mapping |      |   |
|                            |       |           |      |                    | 0x1A00     | 22        | 1st transmit PDO Mapping  |      | ~ |
|                            | PDO   | Assignm   | ient |                    | PDO Conter | its (0x17 | 702)                      |      |   |
|                            |       | 0x160     | 0    | Excluded by 0x1702 | Index      | Size      | Name                      | Туре | ^ |
|                            |       | 0x170     | 1    | Excluded by 0x1702 | 0×6040:00  | 2         | Controlword               | UINT |   |
|                            |       | 0x170     | 2    |                    | 0x607A:00  | 4         | Target position           | DINT |   |
|                            |       | 0x170     | 3    | Excluded by 0x1702 | 0x60FF:00  | 4         | Target velocity           | DINT |   |
|                            |       | 0x170     | 4    | Excluded by 0x1702 | 0×6071:00  | 2         | Target torque             | INT  |   |
|                            |       | 0x170     | 5    | Excluded by 0x1702 | 0×6060:00  | 1         | Modes of operation        | SINT |   |
|                            |       |           |      |                    | 0x60B8:00  | 2         | Touch probe function      | UINT | ¥ |
|                            |       | Apply All |      |                    |            |           |                           |      |   |

.

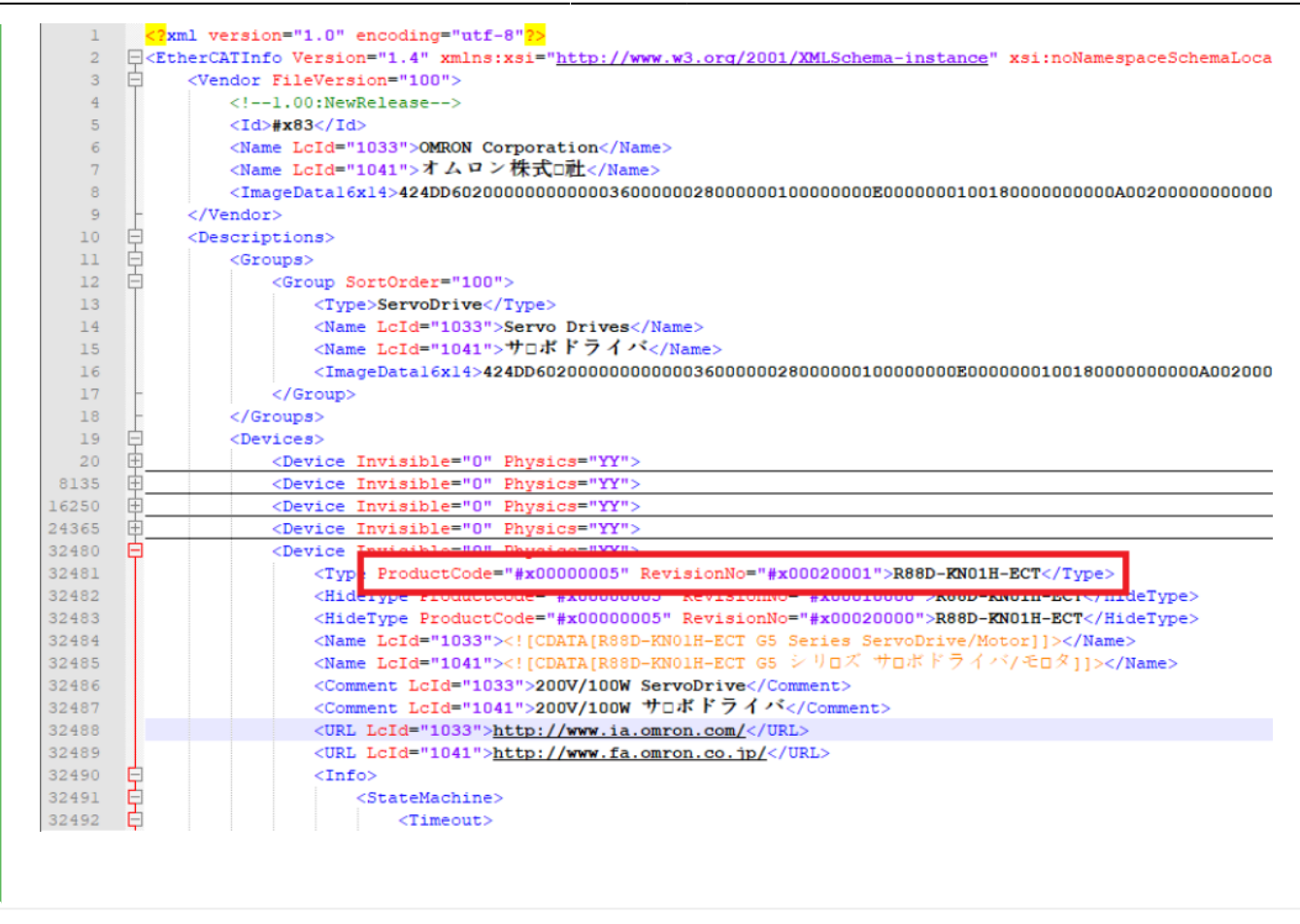

• XML Editor<sup>2)</sup>

esi

## , ProductCode RevisionNo가

| 19    | Ė        | <devices></devices>                                                                                                    |                   |         |       |                         |             |         |           |
|-------|----------|----------------------------------------------------------------------------------------------------|-------------------|---------|-------|-------------------------|-------------|---------|-----------|
| 20    | 由<br>一   | <device invisible="0" physics="YY"></device>                                                                                                    |                   |         |       |                         |             |         |           |
| 8135  | 申        | <device invisible="0" physics="YY"></device>                                                                                                    |                   |         |       |                         |             |         |           |
| 16250 | 申        | <device invisible="0" physics="YY"></device>                                                                                                    |                   |         |       |                         |             |         |           |
| 24365 | 申        | <device invisible="0" physics="YY"></device>                                                                                                    |                   |         |       |                         |             |         |           |
| 32480 | 白        | <device invisible="0" physics="YY"></device>                                                                                                    |                   |         |       |                         |             |         |           |
| 32481 |          | <type productcode="#x00000005" revision<="" td=""><td>nNo=</td><td>"#x000</td><td>20001</td><td>"&gt;R88D-KN01H-ECT</td></type>                                                     | nNo=              | "#x000  | 20001 | ">R88D-KN01H-ECT        | •           |         |           |
| 32482 |          | <hidetype productcode="#x00000005" rev<="" td=""><td>Sync</td><td>Manage</td><td>er</td><td></td><td>PDO List</td><td></td><td></td></hidetype>                                     | Sync              | Manage  | er    |                         | PDO List    |         |           |
| 32483 |          | <hidetype productcode="#x00000005" rev<="" td=""><td></td><td>CM</td><td>Cine</td><td>Turce</td><td>Index</td><td>Cizo</td><td></td></hidetype>                                     |                   | CM      | Cine  | Turce                   | Index       | Cizo    |           |
| 32484 |          | <name lcid="1033"><!-- [CDATA[R88D-KN01H-</td--><td></td><td>2141</td><td>5128</td><td>Type</td><td>index</td><td>2176</td><td></td></name>                                         |                   | 2141    | 5128  | Type                    | index       | 2176    |           |
| 32485 |          | <name lcid="1041"><!-- [CDATA[R88D-KN01H-</td--><td><math>\checkmark</math></td><td>0</td><td>256</td><td>MBoxOut</td><td>0×1600</td><td>8</td><td></td></name>                     | $\checkmark$      | 0       | 256   | MBoxOut                 | 0×1600      | 8       |           |
| 32486 |          | <comment lcid="1033">200V/100W ServoDr</comment>                                                                                                    |                   | 1       | 256   | MBoxIn                  | 0x1701      | 12      | 25        |
| 32487 |          | <comment lcid="1041">200V/100W 7 DA F</comment>                                                                                                    |                   |         | 200   | THE OWNER               |             |         |           |
| 32400 |          | <url loid="1033"><u>http://www.ia.omron.c</u></url>                                                                                                    | $\mathbf{\nabla}$ | 2       | 12    | Outputs                 | 0×1702      | 19      | 2         |
| 32400 | H.       | <pre></pre>                                                                                                    |                   | 3       | 28    | Inputs                  | 0×1703      | 17      | 2         |
| 32515 | Ϋ        | <pre><free>ServoDrive</free></pre>                                                                                                    | _                 | -       |       |                         | 0.4704      |         |           |
| 32516 | ±.       | <profile></profile>                                                                                                    |                   |         |       |                         | UX1704      | 23      | 4         |
| 39743 |          | <fmmu>Outputs</fmmu>                                                                                                    |                   |         |       |                         | 0×1705      | 19      | 2         |
| 39744 |          | <fmmu>Inputs</fmmu>                                                                                                    |                   |         |       |                         | 0~1400      | 22      |           |
| 39745 |          | <sm default<="" maxsize="256" minsize="40" td=""><td></td><td></td><td></td><td></td><td>UX TAOU</td><td>22</td><td></td></sm>                                                      |                   |         |       |                         | UX TAOU     | 22      |           |
| 39746 |          | <sm default<="" maxsize="256" minsize="40" td=""><td>000</td><td>A!</td><td></td><td></td><td>DDO Contra</td><td>- /0.1</td><td>201)</td></sm>                                      | 000               | A!      |       |                         | DDO Contra  | - /0.1  | 201)      |
| 39747 |          | <sm defaultsize="12" maxsize="24" star<="" td=""><td>PDU</td><td>Assignr</td><td>nent</td><td></td><td>PDU Conten</td><td>ts (UXI</td><td>/01)</td></sm>                            | PDU               | Assignr | nent  |                         | PDU Conten  | ts (UXI | /01)      |
| 39748 |          | <pre><sm defaultsize="28" maxsize="30" pre="" star<=""></sm></pre>                                                                                                    |                   | 0×160   | 00    | Excluded by 0x1701      | Index       | Size    |           |
| 39749 | 里        | <rxpdo fixed="0"></rxpdo>                                                                                                    |                   | 017     | 01    |                         | 0.0010      | 2       |           |
| 39783 | 보        | <rxpdo fixed="1" sm="2"></rxpdo>                                                                                                    |                   | UXI7    | ויי   |                         | 0.0040.00   | 2       |           |
| 39825 | 第—       | <rxpdo fixed="1"></rxpdo>                                                                                                    |                   | 0x170   | 02    | Excluded by 0x1701      | 0×607A:00   | 4       |           |
| 39891 | 出—       | <rxpdo fixed="1"></rxpdo>                                                                                                    |                   | 0~170   | 13    | Excluded by 0x1701      | 0×60B8:00   | 2       |           |
| 39957 | 出—       | <rxpdo fixed="1"></rxpdo>                                                                                                    |                   | UATR    | 55    | Excluded by 0x1101      | 0.0000000   | -       |           |
| 40039 | ∄—       | KKXPdo Fixed="1">                                                                                                    |                   | 0×170   | 04    | Excluded by 0x1701      | 0×60FE:01   | 4       |           |
| 40113 | <b>H</b> | Typdo Fixed="0">                                                                                                    |                   | 0×170   | 15    | Excluded by 0x1701      |             |         |           |
| 40259 | <b>H</b> | CTXPdo Fixed="1"                                                                                                    | -                 | 01111   |       | Enclosed by children    |             |         |           |
| 40340 | ЦЩ—      | <txpdo fixed="1"></txpdo>                                                                                                    |                   |         |       |                         |             |         |           |
| 40429 | Ť.       | <txpdo fixed="1"></txpdo>                                                                                                    | -                 | _       | _     |                         |             | _       |           |
| 40518 | T        | <txpdo fixed="1"></txpdo>                                                                                                    |                   |         |       |                         |             |         |           |
| 40531 | Ū        | <mailbox datalinklayer="1"></mailbox>                                                                                                    |                   |         |       |                         |             |         |           |
| 40532 | Ċ.       | <coe pdo<="" pdoassign="1" sdoinfo="1" td=""><td>Conf</td><td>ig="1"</td><td>Comp</td><td>leteAccess="0" Segmente</td><td>dSdo="1" Di</td><td>agHis</td><td>tory="1"&gt;</td></coe> | Conf              | ig="1"  | Comp  | leteAccess="0" Segmente | dSdo="1" Di | agHis   | tory="1"> |
| 40533 | Ė        | <initcmd></initcmd>                                                                                                    |                   |         |       |                         |             |         | _         |

'<RxPdo Fixed="0">'

'SyncManager' Outputs

| 39743   | <fmmu>Outputs</fmmu>                                                                                                    |     | A !        |                    | BDO Costos | 4- (0-1700) |     |
|---------|----------------------------------------------------------------------------------------------------|-----|------------|--------------------|------------|-------------|-----|
| 39/44   | <phmu>inputs</phmu>                                                                                                    | PDU | Assignment |                    | PDU Conten | ts (0x1702) |     |
| 39745   | <sm default<="" maxsize="256" minsize="40" th=""><th></th><th>01600</th><th>Evoluded by 0u1702</th><th>Index</th><th>Sizo</th><th></th></sm>   |     | 01600      | Evoluded by 0u1702 | Index      | Sizo        |     |
| 39746   | <sm default<="" maxsize="256" minsize="40" td=""><td></td><td>UX 1600</td><td>Excluded by 0x1702</td><td>index</td><td>5128</td><td></td></sm> |     | UX 1600    | Excluded by 0x1702 | index      | 5128        |     |
| 39747   | <sm defaultsize="12" maxsize="24" sta<="" td=""><td></td><td>0×1701</td><td>Excluded by 0x1702</td><td>0x6040:00</td><td>2</td><td></td></sm>  |     | 0×1701     | Excluded by 0x1702 | 0x6040:00  | 2           |     |
| 39748   | <sm defaultsize="28" maxsize="30" sta:<="" td=""><td></td><td></td><td></td><td>0.0074.00</td><td></td><td>т.</td></sm>                        |     |            |                    | 0.0074.00  |             | т.  |
| 39749 E | <rxpdo fixed="0"></rxpdo>                                                                                                    |     | 0x1702     |                    | 0x607A:00  | 4           | Ia  |
| 39783 E | <rxpdo fixed="1"></rxpdo>                                                                                                    |     | 0×1703     | Excluded by 0x1702 | 0×60FF:00  | 4           | Та  |
| 39825   | <rxpdo fixed="1" sm="2"></rxpdo>                                                                                                    |     |            |                    |            |             |     |
| 39891 - | <rxpdo fixed="1"></rxpdo>                                                                                                    |     | 0×1704     | Excluded by 0x1702 | 0×6071:00  | 2           | Т   |
| 39957 E | <rxpdo fixed="1"></rxpdo>                                                                                                    |     | 0×1705     | Excluded by 0x1702 | 0×6060:00  | 1           | Mod |
| 40039 6 | <rxpdo fixed="1"></rxpdo>                                                                                                    |     | 0.11100    | Excluded by extrac |            | -           |     |
| 40113 8 | <txpdo fixed="0"></txpdo>                                                                                                    |     |            |                    |            |             |     |
| 40178 E | <txpdo fixed="1" sm="3"></txpdo>                                                                                                    |     |            |                    |            |             |     |
| 40259 E | <txpdo fixed="1"></txpdo>                                                                                                    |     |            |                    |            |             |     |
| 40340 E | <txpdo fixed="1"></txpdo>                                                                                                    |     |            |                    |            |             |     |
| 40429 E | <txpdo fixed="1"></txpdo>                                                                                                    |     |            |                    |            |             |     |
| 40518 E | <txpdo fixed="1"></txpdo>                                                                                                    |     |            |                    |            |             |     |

• 'Sm="2" 가

| 19    | 白                                                                                                    | <devices></devices>                                                                                                    |           |         |        |                          |            |              |          |
|-------|----------------------------------------------------------------------------------------------------|----------------------------------------------------------------------------------------------------|-----------|---------|--------|--------------------------|------------|--------------|----------|
| 20    | 申                                                                                                    | <device invisible="0" physics="YY"></device>                                                                                                    |           |         |        |                          |            |              |          |
| 8135  | 申                                                                                                    | <device invisible="0" physics="YY"></device>                                                                                                    |           |         |        |                          |            |              |          |
| 16250 | ±                                                                                                    | <device invisible="0" physics="YY"></device>                                                                                                    |           |         |        |                          |            |              |          |
| 24365 | 申                                                                                                    | <device invisible="0" physics="YY"></device>                                                                                                    |           |         |        |                          |            |              |          |
| 32480 | 户                                                                                                    | <device invisible="0" physics="YY"></device>                                                                                                    |           |         |        |                          |            |              |          |
| 32481 |                                                                                                    | <type productcode="#x00000005" revisi<="" td=""><td>onNo</td><td>="#x00</td><td>020001</td><td>"&gt;R88D-KN01H-ECT</td></type>                                                         | onNo      | ="#x00  | 020001 | ">R88D-KN01H-ECT         |            |              |          |
| 32482 |                                                                                                    | <hidetype productcode="#x00000005" re<="" td=""><td>Sync</td><td>Manage</td><td>r</td><td></td><td>PDO List</td><td></td><td></td></hidetype>                                          | Sync      | Manage  | r      |                          | PDO List   |              |          |
| 32483 |                                                                                                    | <hidetype productcode="#x00000005" re<="" td=""><td></td><td>614</td><td>Cine</td><td>Trees</td><td>Index</td><td>Cine</td><td></td></hidetype>                                        |           | 614     | Cine   | Trees                    | Index      | Cine         |          |
| 32484 |                                                                                                    | <name lcid="1033">&lt;![CDATA[R88D-KN01F&lt;/td&gt;<td></td><td>SIVI</td><td>Size</td><td>Type</td><td>Index</td><td>Size</td><td></td></name>                                         |           | SIVI    | Size   | Type                     | Index      | Size         |          |
| 32485 |                                                                                                    | <name lcid="1041">&lt;![CDATA[R88D-KN01]&lt;/td&gt;<td><math>\square</math></td><td>0</td><td>256</td><td>MBoxOut</td><td>0×1600</td><td>8</td><td>1st re</td></name>                  | $\square$ | 0       | 256    | MBoxOut                  | 0×1600     | 8            | 1st re   |
| 32486 |                                                                                                    | <comment lold="1033">200V/100W Servol</comment>                                                                                                    |           | 1       | 256    | MBoylo                   | 0~1701     | 12           | 258th r  |
| 32407 |                                                                                                    | <pre><comment lcid="1041">200V/100W '/ L'A<br/><udi loid="1022">http://www.ip.compon</udi></comment></pre>                                                                             |           |         | 200    | MOONIN                   | OM THOT    |              | Eboart   |
| 22400 |                                                                                                    | <pre><url loid="1055"><u>Http://www.ia.omron.</u></url></pre>                                                                                                    |           | 2       | 19     | Outputs                  | 0x1702     | 19           | 259th re |
| 32490 | the second second secon | (Info)                                                                                                    |           | 3       | 28     | Inputs                   | 0×1703     | 17           | 260th r  |
| 32515 | Ϋ                                                                                                    | <grouptype>ServoDrive</grouptype>                                                                                                    |           | •       |        |                          |            |              |          |
| 32516 | ±.                                                                                                    | <profile></profile>                                                                                                    |           |         |        |                          | 0×1704     | 23           | 261th r  |
| 39743 | T                                                                                                    | <fmmu>Outputs</fmmu>                                                                                                    |           |         |        |                          | 0×1705     | 19           | 262th r  |
| 39744 |                                                                                                    | <fmmu>Inputs</fmmu>                                                                                                    |           |         |        |                          | 0.1400     | 22           | 1        |
| 39745 |                                                                                                    | <sm defaul<="" maxsize="256" minsize="40" td=""><td></td><td></td><td></td><td></td><td>UXTAUU</td><td>22</td><td>ISUUS</td></sm>                                                      |           |         |        |                          | UXTAUU     | 22           | ISUUS    |
| 39746 |                                                                                                    | <sm defaul<="" maxsize="256" minsize="40" td=""><td></td><td></td><td></td><td></td><td></td><td></td><td></td></sm>                                                                   |           |         |        |                          |            |              |          |
| 39747 |                                                                                                    | <sm defaultsize="12" maxsize="24" sta<="" td=""><td>PDO</td><td>Assignr</td><td>nent</td><td></td><td>PDO Conten</td><td>its (0x1702)</td><td>)</td></sm>                              | PDO       | Assignr | nent   |                          | PDO Conten | its (0x1702) | )        |
| 39748 |                                                                                                    | <sm defaultsize="28" maxsize="30" sta<="" td=""><td></td><td>0×16</td><td>00</td><td>Excluded by 0x1702</td><td>Index</td><td>Size</td><td></td></sm>                                  |           | 0×16    | 00     | Excluded by 0x1702       | Index      | Size         |          |
| 39749 | Ē                                                                                                    | <rxpdo fixed="0"></rxpdo>                                                                                                    |           |         |        | 5 1 1 1 0 1700           | 0.0040.00  | 2            |          |
| 39783 | Ē                                                                                                    | <rxpdo fixed="1"></rxpdo>                                                                                                    | Ш         | Ux17    | л      | Excluded by 0x1702       | 0x6040:00  | 2            |          |
| 39825 | P                                                                                                    | <rxpdo fixed="1" sm="2"></rxpdo>                                                                                                    |           | 0x17    | 02     |                          | 0x607A:00  | 4            | Т        |
| 39891 | 별                                                                                                    | <rxpdo fixed="1"></rxpdo>                                                                                                    |           | 0.17    | 22     | Eveluded by 0x1700       | 0-6055-00  | 4            | т        |
| 39957 | 벌                                                                                                    | <rxpdo fixed="1"></rxpdo>                                                                                                    | Ш         | UX 17   | 13     | Excluded by 0x1702       | 0X00FF-00  | 4            |          |
| 40039 | Ľ.                                                                                                    | <rxpdo fixed="1"></rxpdo>                                                                                                    |           | 0×17    | 04     | Excluded by 0x1702       | 0x6071:00  | 2            | 1        |
| 40113 | ∄                                                                                                    | <txpdo fixed="0"></txpdo>                                                                                                    |           | 0.17    | ne -   | Evoluded by 0u1702       | 0.00000    | 1            | Mod      |
| 40178 | \\$                                                                                                    | <txpdo fixed="1" sm="3"></txpdo>                                                                                                    | Ш         | UX17    | cl     | Excluded by 0x1702       | 0x0000.00  |              | MUC      |
| 40259 | 13                                                                                                    | <txpdo fixed="1"></txpdo>                                                                                                    |           |         |        |                          | 0×60B8:00  | 2            | Touc     |
| 40429 | Щ                                                                                                    | <txpdo fixed="1"></txpdo>                                                                                                    |           |         |        |                          |            |              |          |
| 40518 | Щ <u></u>                                                                                                    | (TxPdo Fixed="1")                                                                                                    |           |         |        |                          |            |              |          |
| 40531 | Ц <u>—</u>                                                                                                    | <pre>(Mailbox DataLinkLaver="1")</pre>                                                                                                    |           |         |        |                          |            |              |          |
| 40532 | F                                                                                                    | <coe pd<="" pdoassign="1" sdoinfo="1" td=""><td>oConf</td><td>fig="1</td><td>" Comp</td><td>leteAccess="0" Segmented</td><td>ISdo="1" D</td><td>iadHisto</td><td>rv="1"&gt;</td></coe> | oConf     | fig="1  | " Comp | leteAccess="0" Segmented | ISdo="1" D | iadHisto     | rv="1">  |
| 40533 | F                                                                                                    | <thitomd></thitomd>                                                                                                    |           |         | comp   |                          |            |              |          |

'Sm="2" 가 , 가

| 19    | Ę.                                                                                                    | <devices></devices>                                                                                                    |                                                                       |                                                            |        |         |            |           |      |  |  |  |  |
|-------|----------------------------------------------------------------------------------------------------|----------------------------------------------------------------------------------------------------|-----------------------------------------------------------------------|------------------------------------------------------------|--------|---------|------------|-----------|------|--|--|--|--|
| 20    | <b></b>                                                                                                    | <pre><device invisible="0" physics="YY"></device></pre>                                                                                              |                                                                       |                                                            |        |         |            |           |      |  |  |  |  |
| 8135  | 申                                                                                                    | <device invisible="0" physics="YY"></device>                                                                                                    | <device invisible="0" physics="YY"></device>                          |                                                            |        |         |            |           |      |  |  |  |  |
| 6250  | 申                                                                                                    | <pre><device invisible="0" physics="YY"></device></pre>                                                                                              |                                                                       |                                                            |        |         |            |           |      |  |  |  |  |
| 4365  | 申                                                                                                    | <pre><device invisible="0" physics="YY"></device></pre>                                                                                              |                                                                       |                                                            |        |         |            |           |      |  |  |  |  |
| 2480  | <b>P</b>                                                                                                    | <pre><device invisible="0" physics="YY"></device></pre>                                                                                              |                                                                       |                                                            |        |         |            |           |      |  |  |  |  |
| 2481  |                                                                                                    | <type productcode="#x00000005" revision<="" td=""><td colspan="11"><type productcode="#x00000005" revisionno="#x00020001">R00DECT</type></td></type> | <type productcode="#x00000005" revisionno="#x00020001">R00DECT</type> |                                                            |        |         |            |           |      |  |  |  |  |
| 32482 |                                                                                                    | <hidetype productcode="#x00000005" revisionno="#x00010000">R88D-KN01H-ECT</hidetype>                                                                 |                                                                       |                                                            |        |         |            |           |      |  |  |  |  |
| 32483 |                                                                                                    | <pre><hidetype productcode="#x00000005" revisionno="#x00020000">R88D-KN01H-ECT</hidetype></pre>                                                      |                                                                       |                                                            |        |         |            |           |      |  |  |  |  |
| 32484 |                                                                                                    | <pre><name loid="1033"><!-- (CDATA[R88D=KNOHE=CT G5 Series ServoDrive/Motor]]--></name></pre>                                                        |                                                                       |                                                            |        |         |            |           |      |  |  |  |  |
| 32485 |                                                                                                    | <name loid="1041"><!-- (CDATA[R880-KN01H-ECT G5 シリロス サロボドフイバ/モロタ]]--></name>                                                                         |                                                                       |                                                            |        |         |            |           |      |  |  |  |  |
| 32486 |                                                                                                    | <comment lcid="1033">200V/100W ServoDrive</comment>                                                                                                  |                                                                       |                                                            |        |         |            |           |      |  |  |  |  |
| 32487 |                                                                                                    | <comment lcid="1041">200V/100W サロホド</comment>                                                                                                    | 71                                                                    | <td>mment&gt;</td> <td></td> <td></td> <td></td> <td></td> | mment> |         |            |           |      |  |  |  |  |
| 32488 |                                                                                                    | <pre><url lcid="1033">http://www.ia.omron.cd</url></pre>                                                                                             | Sync                                                                  | Manage                                                     | er     |         | PDO List   |           |      |  |  |  |  |
| 32489 |                                                                                                    | <pre><url lcid="1041">http://www.fa.omron.cd</url></pre>                                                                                             |                                                                       | SM                                                         | Size   | Type    | Index      | Size      |      |  |  |  |  |
| 32490 | ±                                                                                                    | <info></info>                                                                                                    |                                                                       |                                                            | 050    | MD      | 0.1000     |           |      |  |  |  |  |
| 32515 | H                                                                                                    | <grouptype>ServoDrive</grouptype>                                                                                                    |                                                                       | U                                                          | 256    | MBoxUut | 0×1600     | 8         |      |  |  |  |  |
| 20742 | Ψ                                                                                                    | <profile></profile>                                                                                                    |                                                                       | 1                                                          | 256    | MBoxIn  | 0×1701     | 12        |      |  |  |  |  |
| 20744 |                                                                                                    | <printu>Outputs</printu>                                                                                                    |                                                                       | 0                                                          | 10     | 0.4.4   | 0.1700     | 10        |      |  |  |  |  |
| 30745 |                                                                                                    | <pre><pre>crnunu&gt;inputs</pre>/rnnu&gt; </pre>                                                                                                    |                                                                       | 2                                                          | 12     | Outputs | 0x1702     | 19        |      |  |  |  |  |
| 39746 |                                                                                                    | <pre><sm default;<="" maxsize="250" minsize="40" pre=""></sm></pre>                                                                                  |                                                                       | 3                                                          | 28     | Inputs  | 0×1703     | 17        |      |  |  |  |  |
| 39747 |                                                                                                    | <pre><sm defaultsize="12" maxsize="24" pre="" star:<=""></sm></pre>                                                                                  | - L                                                                   |                                                            |        |         | 0,1704     | 22        |      |  |  |  |  |
| 39748 |                                                                                                    | <pre><sm defaultsize="28" maxsize="30" pre="" star<=""></sm></pre>                                                                                   |                                                                       |                                                            |        |         | 081704     | 20        |      |  |  |  |  |
| 39749 | the second second secon | <pre>KRxPdo Fixed="0"&gt;</pre>                                                                                                    |                                                                       |                                                            |        |         | 0×1705     | 19        |      |  |  |  |  |
| 39783 | ±                                                                                                    | <rxpdo fixed="1" sm="2"></rxpdo>                                                                                                    |                                                                       |                                                            |        |         | 0~1400     | 22        |      |  |  |  |  |
| 39825 | ±                                                                                                    | <rxpdo fixed="1"></rxpdo>                                                                                                    |                                                                       |                                                            |        |         |            |           |      |  |  |  |  |
| 39891 | ±                                                                                                    | <rxpdo fixed="1"></rxpdo>                                                                                                    | 000                                                                   | Analan                                                     |        |         | DDO Contor | nto /011  | 001  |  |  |  |  |
| 39957 | 申                                                                                                    | <rxpdo fixed="1"></rxpdo>                                                                                                    | -00                                                                   | Assight                                                    | nent   |         | PDO Conter | its (uxit | 501) |  |  |  |  |
| 40039 | 申                                                                                                    | <rxpdo fixed="1"></rxpdo>                                                                                                    |                                                                       | 0×1A                                                       | 00     |         | Index      | Size      |      |  |  |  |  |
| 40113 | 申                                                                                                    | <txpdo fixed="0"></txpdo>                                                                                                    |                                                                       | 0.,10                                                      | 01     |         | 0×603E-00  | 2         |      |  |  |  |  |
| 40178 | Ð                                                                                                    | <txpdo fixed="1" sm="3"></txpdo>                                                                                                    |                                                                       | UXID                                                       |        |         | 0,0001.00  | -         |      |  |  |  |  |
| 40259 | Ē                                                                                                    | <txpdo fixed="1"></txpdo>                                                                                                    |                                                                       | 0×1B                                                       | 02     |         | 0×6041:00  | 2         |      |  |  |  |  |
| 10340 | Ē                                                                                                    | <txpdo fixed="1"></txpdo>                                                                                                    |                                                                       | 0,10                                                       | 03     |         | 0×6064:00  | 4         |      |  |  |  |  |
| 40429 | ±                                                                                                    | <txpdo fixed="1"></txpdo>                                                                                                    |                                                                       | 0X ID                                                      | 05     |         | 3×0004.00  | 4         |      |  |  |  |  |
| 10518 | ±                                                                                                    | <txpdo fixed="1"></txpdo>                                                                                                    |                                                                       | 0×1B                                                       | 04     |         | 0×6077:00  | 2         |      |  |  |  |  |
| 40531 | Ē                                                                                                    | <mailbox datalinklayer="1"></mailbox>                                                                                                    |                                                                       | 0,10                                                       | FF     |         | 0×60E4:00  | 4         |      |  |  |  |  |
| 40532 | 도                                                                                                    | <coe pdo<="" pdoassign="1" sdoinfo="1" td=""><td></td><td>UXID</td><td></td><td></td><td>0,0014:00</td><td>-</td><td></td></coe>                     |                                                                       | UXID                                                       |        |         | 0,0014:00  | -         |      |  |  |  |  |
| 10533 |                                                                                                    | <initcmd></initcmd>                                                                                                    |                                                                       |                                                            |        |         | 0x60B9:00  | 2         |      |  |  |  |  |

'SyncManager'

.

Inputs

- '<TxPdo Fixed="0">'
- 'Sm="3" 가
- .
- Configurator
   SCAN

.

1) .xml 2) Notepad, Notepad++, Ultra Editor

From: http://comizoa.co.kr/info/ - -Permanent link: http://comizoa.co.kr/info/doku.php?id=platform:ethercat:70\_users\_guide:10\_howto:10\_pdomapchange Last update: 2024/07/08 18:23